度数分布表とヒストグラム

1) データ入力

【 課題 4 】 下の表1は全国の野球場・ソフトボール場(以下「球場」とあらわす)の数を都道府 県別にまとめたものである。この表を下の作成見本のように入力せよ。

表1 都道府県別球場数(2005.10.1現在)

|     | 2 212 12 22 22 |     |     |     |     |    |     |     |     |
|-----|----------------|-----|-----|-----|-----|----|-----|-----|-----|
| 北海道 | 582            | 埼玉  | 413 | 岐阜  | 159 | 鳥取 | 47  | 佐賀  | 45  |
| 青森  | 82             | 千葉  | 292 | 静岡  | 193 | 島根 | 54  | 長崎  | 65  |
| 岩手  | 106            | 東京  | 560 | 愛知  | 341 | 岡山 | 97  | 熊本  | 104 |
| 宮城  | 134            | 神奈川 | 195 | 三重  | 75  | 広島 | 100 | 大分  | 103 |
| 秋田  | 113            | 新潟  | 187 | 滋賀  | 46  | 山口 | 29  | 宮崎  | 83  |
| 山形  | 58             | 富山  | 56  | 京都  | 89  | 徳島 | 32  | 鹿児島 | 62  |
| 福島  | 129            | 石川  | 92  | 大阪  | 126 | 香川 | 66  | 沖縄  | 48  |
| 茨城  | 239            | 福井  | 71  | 兵庫  | 123 | 愛媛 | 46  |     |     |
| 栃木  | 236            | 山梨  | 32  | 奈良  | 35  | 高知 | 23  |     |     |
| 群馬  | 219            | 長野  | 198 | 和歌山 | 76  | 福岡 | 188 |     |     |

データ出典: 文部科学省『平成17年社会教育調査』

#### <作成見本>

|    | A B   |     | С | D | E |
|----|-------|-----|---|---|---|
| 1  | 都道府県別 |     |   |   |   |
| 2  |       |     |   |   |   |
| 3  | 都道府県  | 球場数 |   |   |   |
| 4  | 北海道   | 582 |   |   |   |
| 5  | 青森    | 82  |   |   |   |
| 6  | 岩手    | 106 |   |   |   |
| 7  | 宮城    | 134 |   |   |   |
| 8  | 秋田    | 113 |   |   |   |
| 9  | 山形    | 58  |   |   |   |
| 10 | 福島    | 129 |   |   |   |
| 11 | 茨城    | 239 |   |   |   |
| 12 | 栃木    | 236 |   |   |   |
| 13 | 群馬    | 219 |   |   |   |
| 14 | 埼玉    | 413 |   |   |   |
| 15 | 千葉    | 292 |   |   |   |
| 16 | 東京    | 560 |   |   |   |
| 17 | 神奈川   | 195 |   |   |   |

# 1. 連続データリストの登録

連続データの作成については前回説明したが、登録されていない連続データは自分でユーザー 設定リストに加えることができる。都道府県名などはユーザー設定リストに加えておくと便利で ある。

【 課題 5 】 都道府県名をユーザー設定リストに加えよ。手順は次の通りである。 左上の **Office ボタン**を押し、下にある「Excel のオプション」のボタンをクリックする。

「基本設定」の中にある「ユーザー設定リスト」のボタンをクリックする。

リストの取り込み元範囲の一番右のボタンをクリックし、北海道から沖縄までをドラッグし、右側のボタンを押す。

リストの取り込み元範囲が**\$A\$4:\$A\$50** となっていることを確認し、インポートボタンを押す。

以上で都道府県名が連続データとして設定された。

## 2) 1 変量データの特性値

統計データは多くの情報を含んでいる。分析者はデータが持つ情報をもとに何らかの判断を行 なうのである。しかし、100 個や 200 個のデータを見て、何らかの判断をすることは容易ではな い。そこで、データが持つ情報をまとめる必要がある。データ全体の情報を数値でまとめたもの が特性値であり、視覚的にまとめたものが次節で説明する**度数分布表とヒストグラム**である。

1変量データの分布の傾向を示す特性値には

中心的傾向 … 算術平均、メディアン(中央値) モード(最頻値) バラツキの尺度 … 分散、標準偏差、レンジ(範囲) 四分位偏差 などが挙げられる。

#### 1. 関数SUM

Excel には1変量データの特性値を容易に計算する関数が用意されているので、結果を表示した いセルに関数を用いた式を書き込めば特性値が求まる。ここではまず合計を求める関数SUMを用 いてみる。

【 課題 6 】 都道府県別球場数のデータについて、全国の合計を求めよ。具体的には、B4 から B50 までの 47 個のセルの値の合計を B52 に計算するものとする。

#### 🛄 手順

セルB52に <u>=SUM(</u>と入力する。SUMは小文字でもよい。なお、日本語入力モードはオフ にしておくこと。

マウスポインタをB4におきクリックしたままB50までドラッグする。B4からB50までの連続 47個のセルが反転表示される。

マウスを離して、キーボードから) を入力する。B52のセルには =SUM(B4:B50) と表示される。Enterキーを押すと合計が表示される。

\* なお、マウスでB4:B50の範囲を指定する代わりに、キーボードから入力してもよい。"B4:B50" は「B4からB50までの連続した範囲」という意味である。

#### 2. 名前の定義と利用方法

【 課題 6 】では、関数 SUM を用いて合計を求める場合に、=SUM(B4:B50) のように、合計 を求める範囲 B4:B50 を関数の引数として指定したが、あらかじめ範囲 B4:B50 に名前(ここで は ballpark とする)を付けることによって、=SUM(ballpark) とすることができる。

名前には文字、数字、\_\_(アンダースコア) などを組合せてつけることができるが、アルファベットの大文字と小文字の区別はない。DATA, Data, data はいずれも同一の名前となる。なお、A5 や X1 などのようなセル番地と混同する命名は避けるのが賢明である。また、数字から始まる名前もつけることができない 。

 範囲は行や列の1部だけでなく、箱型に指定することもできる。その 場合は、<u>左上:右下</u>とする。たとえば、右表で A1 から D3 までの 12 個のセルは A1:D3 という形で指定すればよい。

|   | Α | В | С | D |
|---|---|---|---|---|
| 1 |   |   |   |   |
| 2 |   |   |   |   |
| 3 |   |   |   |   |

<sup>&</sup>lt;sup>1</sup> 同一の名前を2度以上定義することはできない。また、名前はブック全体に共通なものであるから、シートがちがっても 同じ名前を付けることはできない。

【課題7】都道府県別球場数のデータに ballpark という名前をつけよ。

実際の操作は次の2通りのやり方のうち、いずれかの方法を用いれば良い。

- (1) 範囲 B4:B50 を選択する。数式のタブをクリックし、リボンの中から「名前の定義」をク リックし、「名前」として、 ballpark と入力する。
- (2) 範囲 B4:B50 を選択。名前ボックス(通常は列名を表す A B の上方にある)の右側の を クリックして ballpark を入力する。なお、すでに1個以上の名前が定義されているときに は、名前ボックスの右側の をクリックすると、下方に名前の一覧表が出現する。この一 覧表の中の名前をクリックするとその名前が指している範囲を知ることができる。

3. 統計関数の利用

関数の一般的な形をあらわすと以下のようになる。

#### 一般形:=関数名(引数1,引数2,引数3,...引数k)

引数の数は関数によって異なり、0個のものもあるが、その場合でも()は必要である。

例1:関数 AVERAGE はこれまでのように、引数に範囲または名前をとる。あるいは、のように数値を直接書き込むこともできる。

| =AVERAGE(A1:A20)                 | 引数の数は1個 |
|----------------------------------|---------|
| =AVERAGE(_X1)                    | 引数の数は1個 |
| =AVERAGE(5, 3, 6, 8, 9, 5, 8, 9) | 引数の数は8個 |

AVERAGE() と同様の引数をとる統計関数に、MAX(), MIN(), COUNT(), MODE(), MEDIAN(), STDEVP(), VARP() などがある。

【 課題 8 】表1について、データ数(COUNT)、算術平均(AVERAGE)、メディアン(MEDIAN)、 モード(MODE)、分散(VARP)、標準偏差(STDEVP)、最大値(MAX)、最小値(MIN)を求めよ。

- 例 2: 関数 QUARTILE(引数 1, 引数 2) は 4 分位点を求める関数である。引数 1 は範囲、引数
  2 は 0 から 4 までの数値をとり、以下に示すようなデータを戻り値として与える。
  - 0 データの最小値
  - 1 下位 4 分の 1 (25%) に相当するデータ
  - 2 データの中央値 (50%)
  - 3 上位 4 分の 1 (75%) に相当するデータ
  - 4 データの最大値

第2引数 に 0,2,4 のいずれかの数値を指定すると、QUARTILE 関数の戻り値は,それぞれ MIN 関数, MEDIAN 関数, MAX 関数の戻り値に等しくなる。

【 課題 9 】 表 1 についてレンジ、四分位偏差を求めよ。なお、レンジは関数 MAX と関数 MIN、四分位偏差は四分位点を求める関数 QUARTILE を利用すればよい。

## 3) 度数分布とヒストグラム

本節では、1変量データの持つ情報を視覚的にまとめる1つの方法のである、度数分布表とヒス トグラムを作成してみる。度数分布表は適当な大きさの区間(階級という)を作り、その区間に 含まれるデータの数を表の形にまとめたものである。ヒストグラムはこの度数分布表をグラフに したものである。

#### 1. 度数分布表

表1から、度数分布表を作成し てみよう。度数分布表を作成する ときには、関数 FREQUENCY を 用いる。

まず、表1がブック ballpark.xls の Sheet1 に入力され、球場数を 表す 47 個のデータには範囲名 ballpark が設定されているものと する。

|    | F   | G | H   |              | J                          |
|----|-----|---|-----|--------------|----------------------------|
| 16 | 階   |   | 級   | 階級値          | 度数                         |
| 17 | 0   | - | 49  | =(f17+h17)/2 | =FREQUENCY(ballpark,class) |
| 18 | 50  | - | 99  |              |                            |
| 19 | 100 | - | 149 |              |                            |
| 20 | 150 | - | 199 |              |                            |
| 21 | 200 | - | 249 |              |                            |
| 22 | 250 | - | 299 |              |                            |
| 23 | 300 | - | 349 |              |                            |
| 24 | 350 | - | 399 |              |                            |
| 25 | 400 | - | 449 |              |                            |
| 26 | 450 | - | 499 |              |                            |
| 27 | 500 | - | 549 |              |                            |
| 28 | 550 | - | 599 |              |                            |
| 29 | 600 | - |     |              |                            |

度数分布表の作成には階級が必要となるが、Excel では、個々の階級を下限と上限に分けて入力しておくと便利である。ここでは、右図のように階級の下限と上限を - で結んだ。列 F, G, H はそれぞれ列幅を調整してある。階級の上限(H17:**H28**)に範囲名 class を付けておく。列 I には、(下限 +上限)/2 として、階級値を求めておく。

関数 FREQUENCY の引数は2個で第1引数がもとのデータの範囲、第2引数が階級の範囲で ある。したがって、=FREQUENCY(ballpark,class)とすれば各度数を結果として得ることがで きるが、この関数の戻り値は あたえられた階級上限の数(k)+1個の要素をもつ配列であり、各 要素が対応する階級の度数をあらわす。

関数 FREQUENCY の戻り値:

表1の class は12 個の階級上限を設定したから、戻り値は13 個の度数からなる配列となる。

また、関数 FREQUENCY は**配列関数**である。Excel で関数は、1 つの数値を返すものである が、配列関数は複数の配列を返すものである。この場合、配列を記入する範囲を指定し、関数を 入力した上で、Enter キーの代わりに、Ctrl + Shift + Enter キーを入力する。具体的な手順は 次のとおりである。

□ 手順

範囲 J17:J29 を選択する。 セル J17 に式 =FREQUENCY(ballpark,class) を入力する。 Ctrl + Shift + Enterとする。

このような配列関数は、他に行列の積や逆行列などを求めるものなどがある。

2. ヒストグラムの作成

Excel2007 では、描きたいグラフに近いグラフをとりあえず描き、その上でレイアウトを変更 したり、タイトルや軸の名前を描き入れたりしていく。(Excel2003 まであったグラフ・ウィザー ドは無くなった。)

【 課題 10 】都道府県別球場数の度数分布表をヒストグラムに表してみよう。

都道府県別球場数の度数分布表をヒストグラムに表すには、次のような手順でおこなう。

1. 最初にグラフに描く範囲を範囲指定する。ここでは、J17:J28(最後の0は除く)を範囲指定する。

2. グラフを作成するには、**挿入タブ**をクリックすることで、リボン内にグラフのグループが表示 される。ヒストグラムは縦棒グラフの1種なので、縦棒のボタンをクリックする。

3. すると縦棒グラフのフォーマット(型式)メニューが出るので、集合縦棒(2-D縦棒の中の左端)をクリックする。

4. この時点でグラフのサンプルが自動的に描かれている。これを修正していく。

まず、横軸ラベルに階級値を用いる。リボンの中の「データの選択」ボタン(「データ」のグ ループにある)をクリックし、横(項目)軸ラベル の 「編集」ボタンをクリックし、I17:I25を範 囲指定し、OKボタンを押す。

5. 次に、レイアウトを変更する。リボンの中の「グラフのレイアウト」を展開し、レイアウト8 (3段目の真ん中)をクリックし、タイトルや軸ラベルなどが書き込めるようにする。そして、

タイトル:「都道府県別球場数」と記入す る。

X/項目軸:「階級値」と記入する。

Y/数値軸:「度数」と記入する。

 以上で、左図のようなヒストグラムが描け たはずである。グラフの移動はグラフの白い 部分をドラッグすることで、大きさの変更は グラフの4隅または4辺の真ん中にマウスを 合わせ、ドラッグすることでできる。各自試 みよ。

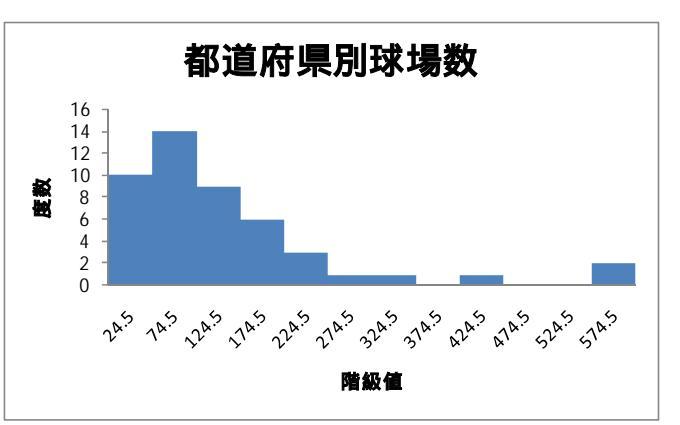

### 3. その他の修正

a) 都道府県別に順位を付ける

【課題 11】 関数 RANK を用いて、球場数の多い順に都道府県に順位を付けてみよう。

関数 RANK(引数1,引数2,引数3)は特定のデータ(指定数値)が全体で何番目の大きさに なるかを調べる関数である。引数1は指定数値、引数2は範囲、引数3は昇順(小さい順)か降 順(大きい順)を決めるためのオプションで、1のとき昇順、0のとき降順となる。 ,引数3を省略すると、,0を指定したことになる。

=RANK(B4, B4:B50, 0) セル B4 のデータが範囲 B4:B50 の中で何番目に大きいかを調べる。 =RANK(B4, ballpark) と同じ.,0 は省略できる。 =RANK(582, ballparks, 1) データ 582 が小さいほうから数えて何番目であるかを調べる。

ここでは、縦にならんだ球場数データの右隣の列に

= RANK(B4, ballpark, 0)

として、全都道府県の分コピーすればよい。B4 は北海道の球場数が入力されているセルの番地で あるものとする。 b) 罫線・フォントの変更

罫線は必ずしも必要なものではないが、引いておくと表を見やすくすることができる。罫線を 引くときは、あらかじめ、**罫線を引きたい範囲を選択して**おいてから、リボン内のフォントのグ ループ(**ホームタブ**をクリックすることで表示される。)にある、罫線設定のボタンを展開し、罫 線を引く場所を選択する。ここで、最下部にあるか「その他の罫線」を選択すれば、Excel2003 まででおこなわれていた方法(セルの書式設定)で罫線を引くことができる。

フォントの変更もまた表を見やすくすることがある。ディスプレイで見ている限りフォントの 違いはあまり気にならないが、プリンタで印刷するとフォントによってかなり印象が異なる。フ ォントの種類は大別すると半角文字専用のものと、半角・全角兼用のものに別れる。前者の代表 的なものが、Arial, Courier New, Century, Times New Roman などの英文フォントで、後者 の代表的なものは MS 明朝 や MS ゴシックである。通常は MS 明朝にしておけば、特に不都合は ないが、半角のアルファベットや数字に英文フォントを指定するとかなり見栄えはよくなる。た だし、¥ などに対して英文フォントを指定すると意味不明な表示になることがあるので注意せよ。

また、フォントサイズを変更することによって、文字の大きさを変えたり、**太字**や*斜体字*を用いることもできる。各自試してみよ。

#### 4. シートの印刷

フォント・レイアウトなどの修正がすんだら印刷出力をする。印刷の際にはレイアウトを確認 するために必ず印刷プレビューをしてから印刷すること。

(1) 左上の Office ボタンを押し、「印刷」-「印刷プレビュー」を選択すると、印刷時のイメ ージ画面が出てくる。ここで、出力結果が1ページに収まっていることを確認する。1ページに 収まらない場合は、グラフの大きさを変えるなどの修正を加える必要がある。プレビューがすん だら、「印刷プレビューを閉じる」のボタンを押す。すると、ワークシートに点線で1ページの幅 が見えるはずである。

(2) 1ページに収まったことを確認した上で、Office ボタンを押し、「印刷」-「印刷」を選択 する。すると「印刷」ウインドウが開くので、印刷範囲をページ指定 1ページから1ページまでと する。ここで OK ボタンを押すと印刷される。

パソコン教室のプリンターはコンピュータ 20 台で1 台のプリンターを共有しているので、 出力に少し時間がかかる場合がある。なかなか出力が出ないからといって<u>何度も印刷をせずに、</u> 少し待つように!

○演習問題1:表1をA4用紙縦1枚に納まるようにレイアウトして、印刷してみよ。上部の空いているセルに学生番号、名前を記入しておくこと。次ページに仕上がり例を示す。

# <作成見本>

| 都道府県別                                   | <u></u> 别球場数(2005. <sup>-</sup> | 10.1現在)  |                                                    | E38-000           | 徳山                                       | 太郎                       |                    |
|-----------------------------------------|---------------------------------|----------|----------------------------------------------------|-------------------|------------------------------------------|--------------------------|--------------------|
| <u> </u>                                |                                 |          |                                                    |                   |                                          |                          |                    |
| 北海道                                     | <u>场场奴 RA</u><br>592            | 1        | <u>イサ1±10</u><br>データ物                              | 17                |                                          |                          |                    |
| 北/母坦<br>  書杰                            | 82                              | 28       | 「日子数」                                              | 47                |                                          |                          |                    |
| 日林                                      | 106                             | 20       | 昇的十均<br>メディアン                                      | 07                |                                          |                          |                    |
| 白丁                                      | 134                             | 20<br>15 | アノイアンモード                                           | 30                |                                          |                          |                    |
| 古城                                      | 134                             | 10       | し一下                                                | 52<br>15/15 7     |                                          |                          |                    |
|                                         | F0                              | 19       | <b>力</b> 取<br>一一一一一一一一一一一一一一一一一一一一一一一一一一一一一一一一一一一一 | 10410.7           |                                          |                          |                    |
| 一山ルン<br>一辺一位                            | 120                             | 16       | 惊 午 俩 左<br>是 大 佑                                   | 592               |                                          |                          |                    |
| 「油岡」                                    | 129                             | 6        | 取八但                                                | 202               |                                          |                          |                    |
| 次城                                      | 239                             | 7        | 取り恒                                                | 23<br>550         |                                          |                          |                    |
| 一份不                                     | 230                             | 2<br>8   | レノノの一切分位信差                                         | 65.25             |                                          |                          |                    |
| はする                                     | 219<br>//13                     | 2        | 四刀並禰左                                              | 05.25             |                                          |                          |                    |
| 山上                                      | 202                             | 5        |                                                    | 度数公在丰             |                                          |                          |                    |
| 未<br>  古古                               | 292                             | 5        |                                                    | <u>反奴刀仰权</u><br>陛 | <u>4</u> 15                              | 陇奶店                      | <b>府</b> 粉         |
| 木示<br>  油本                              | 105                             | 10       |                                                    | 0                 | ħΧ                                       |                          | <u>一反奴</u><br>5 1( |
| 千万川                                     | 195                             | 12       |                                                    | 0 -<br>50         |                                          | 49 24<br>00 7 <i>1</i>   | .5 1/              |
| 利应                                      | 107                             | 10       |                                                    | - 100<br>-        | 1                                        | 99 74<br>40 124          | .0 12              |
| 畠山<br> 乙川                               | 00                              | 30<br>25 |                                                    | 100 -             | 1                                        | 49 124<br>00 174         | .0 8               |
| 11 / <br> 12 / <br>12 ++                | 92                              | 20       |                                                    | 150 -             | 1                                        | 99 174<br>40 224         | .0 (               |
| │1田フ┼                                   | 22                              | 31<br>44 |                                                    | 200 -             | 2                                        | 49 ZZ4<br>00 274         | .0 .0              |
|                                         | 109                             | 44       |                                                    | 200 -             | 2                                        | 99 214<br>10 221         | .5                 |
| 伎玎'<br>  岵 自                            | 190                             | 9        |                                                    | 300 -             | ວ<br>2                                   | 49 324<br>00 27 <i>1</i> | .5 (               |
| 収千                                      | 109                             | 14       |                                                    | 400               | 3                                        | 99 374<br>10 121         | .5 (               |
| 一一一一一一一一一一一一一一一一一一一一一一一一一一一一一一一一一一一一一一一 | 3/1                             | 1        |                                                    | 400               | 4                                        | 49 424                   | 5 (                |
| 反和                                      | 75                              | 30       |                                                    | 400<br>500 -      |                                          | 39 474<br>40 524         | 5 (                |
| 二里                                      | 75                              | 30<br>40 |                                                    | 550 -             | 5                                        | 49 524<br>00 571         | 5 0                |
| 23頁<br>  古叔                             | 40                              | 26       |                                                    | 600 -             | 5                                        | 55 574                   | .5 2               |
| 大阪                                      | 126                             | 17       |                                                    | 000               |                                          |                          | (                  |
| 丘庙                                      | 123                             | 18       |                                                    |                   |                                          |                          |                    |
| 奈良                                      | 35                              | 43       | 5                                                  | 你给应问              | 0   I <del>.  </del> + E                 | 1 <del>%/</del> /        |                    |
| 和歌山                                     | 76                              | 29       | 1                                                  | 即迴府乐              | 別环场                                      | 可安义                      |                    |
| 島取                                      | 47                              | 39       | 16 -                                               |                   |                                          |                          |                    |
| 島根                                      | 54                              | 37       | 14 -                                               |                   |                                          |                          |                    |
| 岡山                                      | 97                              | 24       | 12 -                                               |                   |                                          |                          |                    |
| 広島                                      | 100                             | 23       |                                                    |                   |                                          |                          |                    |
| 山口                                      | 29                              | 46       |                                                    |                   |                                          |                          |                    |
| 徳島                                      | 32                              | 44       | 4 -                                                |                   |                                          |                          |                    |
| 香川                                      | 66                              | 32       | 2 -                                                |                   |                                          |                          |                    |
| 愛媛                                      | 46                              | 40       | 0                                                  |                   |                                          |                          |                    |
| 高知                                      | 23                              | 47       | A. A.                                              | A.S. 1 A.S A.S 1  | ×. ~ ~ ~ ~ ~ ~ ~ ~ ~ ~ ~ ~ ~ ~ ~ ~ ~ ~ ~ | · · · · · · · · · ·      | A.5 , A.5          |
| 福岡                                      | 188                             | 12       | V V S                                              | r 51 22 21        | 34 31                                    | AL AL S                  | or 5'              |
| 佐賀                                      | 45                              | 42       |                                                    |                   | 階級値                                      |                          |                    |
| 長崎                                      | 65                              | 33       |                                                    |                   |                                          |                          |                    |
| 熊本                                      | 104                             | 21       |                                                    |                   |                                          |                          |                    |
| 大分                                      | 103                             | 22       |                                                    |                   |                                          |                          |                    |
| 宮崎                                      | 83                              | 27       |                                                    |                   |                                          |                          |                    |
| 鹿児島                                     | 62                              | 34       |                                                    |                   |                                          |                          |                    |
| 沖縄                                      | 48                              | 38       |                                                    |                   |                                          |                          |                    |
|                                         |                                 |          |                                                    |                   |                                          |                          |                    |
| 全国                                      | 6449                            |          |                                                    |                   |                                          |                          |                    |
|                                         | 6449                            |          |                                                    |                   |                                          |                          |                    |
|                                         |                                 |          |                                                    |                   |                                          |                          |                    |